### **SUBIECTE DE OPERARE**

### <u>An şcolar 2012 – 2013</u>

Subiectele de operare propuse pentru examenul de atestat profesional doresc să evalueze elevii în următoarele direcții :

- 1. Utilizarea sistemului de operare Windows pentru stocarea, prelucrarea și prezentarea informației.
- 2. Formarea și dezvoltarea abilității de tastare corectă și rapidă.
- 3. Formarea și dezvoltarea deprinderilor de utilizare a unui procesor de texte.
- 4. Utilizarea aplicațiilor software specializate pentru calculul tabelar Excel.
- 5. Operarea corectă la nivel elementar.
- 6. Dobândirea deprinderilor de lucru cu discuri logice, directoare, fișiere.
- 7. Utilizarea unor accesorii ale sistemului de operare Windows.
- 8. Realizarea unor aplicații practice.
- 9. Aplicarea operațiilor elementare și a conceptelor de bază ale aplicației Excel.
- 10. Utilizarea opțiunilor de formatare și gestionare a datelor din foile de calcul.
- 11. Utilizarea unor tehnici și procedee de realizare de grafice și diagrame.
- 12. Utilizarea aplicațiilor software specializate pentru crearea de prezentari.

### Subiectul 1

Realizați un orar cu programul vostru pe trepte orare. Pentru zilele de sâmbătă și duminică inserați câte o imagine care să sugereze activitatea pe care o desfășurați. Salvați directorul cu numele orar în directorul de lucru.

|                                     |        |         | OR        | AR       |        |          |        |
|-------------------------------------|--------|---------|-----------|----------|--------|----------|--------|
| Ziua<br>Ora                         | Monday | Tuesday | Wednesday | Thursday | Friday | Saturday | Sunday |
| 7 <sup>00</sup> - 8 <sup>00</sup>   |        |         |           |          |        |          |        |
| 8 <sup>00</sup> - 9 <sup>00</sup>   |        |         |           |          |        | 6. Mars  | Mach   |
| 9 <sup>00</sup> - 10 <sup>00</sup>  |        |         |           |          |        | 12       | LAND B |
| 10 <sup>00</sup> - 11 <sup>00</sup> |        |         |           |          |        |          |        |
| 12 <sup>00</sup> - 13 <sup>00</sup> |        |         |           |          |        | H        | m      |
| 13 <sup>00</sup> - 14 <sup>00</sup> |        |         |           |          |        | Ĩ.       |        |
| 14 <sup>00</sup> - 15 <sup>00</sup> |        |         |           |          |        | -9-      |        |

### Subiectul 2

Preluați o secvență de text din Help-ul din Windows. Formatați acest text in felul urmator:

- Dimensiune pagină A4, orientare portrait, toate marginile de 2 cm;
- Scrieți titlul "INCERCARE ", font Times New Roman, stil bold, dimensiune font 24, subliniat cu două linii;
- Text pe două coloane cu linie despărțitoare între ele;
- Scrieți la sfârșitul documentului ecuația:  $\frac{2}{3}x^2 + \sqrt{7}x + 5 = 0$
- Salvați fișierul cu numele test în directorul de lucru.

Să se creeze un document Word cu următoarele setări de pagină:

- dimensiune pagină A4, orientare landscape, toate marginile: 2,5 cm, antet/ subsol 1,5 cm
- Să se insereze în antet un text care să conțină: numele și prenumele dumneavoastră și în subsol: denumirea liceului. Formatarea caracterelor: font – Arial, dimensiune font – 10; stil font – italic;
- Să se realizeze următoarea diagramă, în care fiecare formă să conțină bordură dublă și culori diferite:

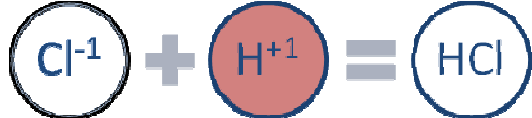

- Salvați fișierul cu numele diagrama în directorul de lucru.

### <u>Subiectul 4</u>

| Nr.<br>Crt       | Denumire produs | IANUARIE | FEBRUARIE | MARTIE | TOTAL |
|------------------|-----------------|----------|-----------|--------|-------|
| 1                | Apă minerală    | 40       | 45        | 48     |       |
| 2                | Făină           | 13       | 18        | 21     |       |
| 3                | Cartofi         | 15,3     | 18,25     | 19,35  |       |
| 4                | Prăjituri       | 12       | 18,6      | 17     |       |
| 5                | Iaurt           | 28       | 29        | 25,5   |       |
| 6                | Carne           | 21,6     | 23,1      | 22     |       |
| Media vânzărilor |                 |          |           |        |       |

Să se creeze un document salvat în directorul de lucru cu numele Vanzari.xls

- Formatați tabelul după modelul de mai sus
- Calculați media vânzărilor pe fiecare lună
- Calculați totalul pe luni afișând cu 3 zecimale
- Inserați un grafic de tip "Coloană" asociat tabelului considerând ca domeniu tabelul fără ultima linie

# Subiectul 5

Porniți aplicația pentru prezentări și deschideți o nouă prezentare pe care o veti salva în directorul de lucru cu numele piramida.

- Aplicați ca fundal o temă pe care să o aplicați tuturor diapozitivelor.
- Primul diapozitiv trebuie să fie de tip titlu, să conțină textul "PIRAMIDA ALIMENTELOR", scris cu font Verdena, culoare roșie, dimensiune 30, efect de umbră.
- Adăugați în al doilea diapozitiv o organigramă de tip piramidă care să descrie "PIRAMIDA ALIMENTELOR".
- Adăugați automat număr de diapozitiv și data calendaristică pentru toate diapozitivelor

### <u>Subiectul 6</u>

Preluați o secvență de text din Help-ul din Windows. Formatați acest text în felul următor:

- Pagină A4, portrait, toate marginile de 2 cm;
- Titlu "ÎNCERCARE ", corp 32, Times New Roman, bold, subliniat cu două linii;
- Text pe două coloane cu linie despărțitoare între ele;

Documentul scris anterior să conțină și ecuația:  $\frac{2}{3}x^2 + \sqrt{7}x + 5 = 0.$ 

### Subiectul 7

Creați pe desktop un folder cu numele Atestat2013. În directorul Atestat2013 creați un director cu numele vostru în care veți salva următoarele cerințe:

- Realizați o captură de ecran (Print Screen) care să arate capacitatea discului C: dimensiunea spațiului ocupat (Used space) și a spațiului liber (Free Space), salvând imaginea cu numele DISK.JPG
  - Creați un shortcut pentru aplicația Calculator.

### <u>Subiectul 8</u>

Reproduceți textul următor:

Tabela **FAT** poate fi considerată ca o foaie de caiet de matematică în care fiecărui pătrățel îi corespunde un *cluster*.

| Exemplu |     |     |     |  |
|---------|-----|-----|-----|--|
| 000     | 000 | 000 | FF7 |  |
| 100     | 101 | 102 | 103 |  |
| 105     | 106 | 109 | 108 |  |
| 104     | 105 | 106 | 107 |  |
| 118     | 110 | 111 | 112 |  |
| 108     | 109 | 110 | 111 |  |

– 000 cluster liber

- FF0 .. FF6 cluster rezervat de **DOS** 

- FF7 cluster defect (bad)

### Subiectul 9

- Creați în My Documents un director cu numele Numere în care introduceți 7 fișiere (txt) având ca nume numerele de la 1 la 7.
- Creați pe desktop un director cu numele Jocul numerelor.
- Selectați fișierele cu primele trei numere naturale și copiați-le în directorul creat pe desktop.
- Selectați numai fișierele pare și copiați-le în directorul creat pe desktop.

### Subiectul 10

Creați un fișier cu numele Cascade.ppt

nserați 5 slide-uri (diapozitive) astfel :

# Probleme Atestat 2012-2013 \* Subiecte de operare \* IȘJ Galați

S ă conțină cel puțin o imagine ilustrativă,un link către un site-ul web despre cascade, respectiv un link către adresa voastră de e-mail pentru contact;

| _ |                                                                                 | 3 |
|---|---------------------------------------------------------------------------------|---|
|   | a conțina un tabel și o diagrama cu date reprezentative despre cascade;         | л |
| _ | entru fiecare slide titlul să aibă asociat un efect de animatie de tin intrare: | P |
| _ | entre necare since titul sa alba asociat un creet de animație de tip initare,   | S |
|   | ă utilizeze un efect de tranziție de la un slide la următorul;                  | 5 |

#### Subiectul 11

Reproduceți schema următoare:

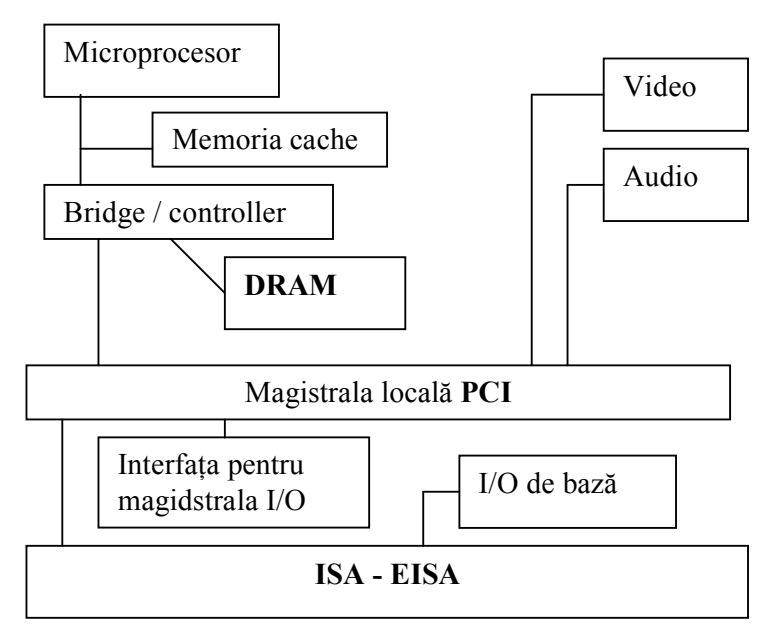

#### Subiectul 12

Pe baza tabelului de mai jos sa se construiasca un grafic cu batoane:

|             | Ion  | Dan  | Ana  | Maria |
|-------------|------|------|------|-------|
| Română      | 10   | 9.25 | 7    | 6     |
| Matematică  | 7    | 9    | 6    | 10    |
| Engleză     | 8    | 7    | 8    | 9     |
| Informatică | 5.75 | 7.75 | 9.25 | 10    |

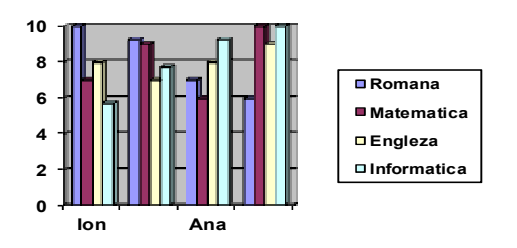

Să se redacteze un document Microsoft Word de minimum 10 rânduri care să aibă următoarele caracteristici:

- Font Arial cu dimensiunea de 12, titlul de 14, la 1,4 rânduri, textul fiind subliniat cu linie dublă
- Aliniament stânga dreapta, indentat la 0,5 cm stânga
- Să se introducă o notă de subsol și să se numeroteze pagina
- Marginile să fie de: 3 cm stânga, 1 cm dreapta, 1,5 cm sus, 2,5 cm jos.

### Subiectul 14

Realizați cu ajutorul aplicației Excel următorul tabel :

| Nume | Prenume | Disciplina de concurs |            | Madia  | Dozultot |
|------|---------|-----------------------|------------|--------|----------|
|      |         | Romana                | Matematica | wieula | Nezultat |
|      |         |                       |            |        |          |

- Introduceți în tabel 6 înregistrări.
- În coloana medii introduceți o formula de calcul pentru calcularea mediei dintre nota de la romana și nota la matematică a elevului respectiv,
- În coloana rezultate introduceți o formulă de calcul care încarcă coloana cu mesaje astfel:
   "admis", pentru elevii cu medii ≥ 5 și "respins" pentru cei cu media <5.</li>

### Subiectul 15

Preluați din Help-ul Windows-ului 20 de rânduri de text și așezați-le într-o pagină Word format A4, pe lungime, cu marginile egale peste tot (1.5 cm). Formatați acest text în felul următor:

- Aliniere la stânga și la dreapta;
- Distanța dintre rânduri să fie de un rând şi jumătate;
- Paragraf la 1.5 cm;
- Corp de litera 12, Arial, italic.

### Subiectul 16

Reproduceți textul următor:

# Capitolul 5

### Începerea lucrului cu HTML

În acest capitol veți examina extensiile **HTML 3.2.** Chiar dacă aceste extensii nu sunt "încă" standarde oficiale, site-urile din <u>Web</u> le utilizează deja pe scară largă. Deci, trebuie să cunoașteți care sunt avantajele și limitările în utilizarea acestor extensii pentru a include sau nu în dezvoltarea de documente <u>Web</u>.

Concepte de cheie:

- Extensiile HTML reprezintă noi elemente și atribute definite de specificația HTML 3.2
- Majoritatea utilizatorilor lucrează cu Netscape Navigator sau cu Microsoft 

   Internet
   Explorer, ambele permiţând extensiile HTML 3.2

# Subiectul 17

Realizați următorul desen în Word:

|                                           | Aliniere<br>centrala | Aliniere<br>dreapta        |       |
|-------------------------------------------|----------------------|----------------------------|-------|
| <u>Subiectul 18</u><br>Reproduceți textul | Aliniere<br>stanga   | Aliniere<br>stanga-dreapta |       |
| Destinatar                                |                      |                            |       |
| Strada                                    |                      | Nr                         |       |
| Blocul                                    | Scara                | Etajul                     | Apart |
| Sectorul                                  | Județul              |                            |       |
| CODUL                                     | LO                   | CALITATEA                  |       |

Țara de destinație

# <u>Subiectul 19</u>

Realizati o organigrama de tipul:

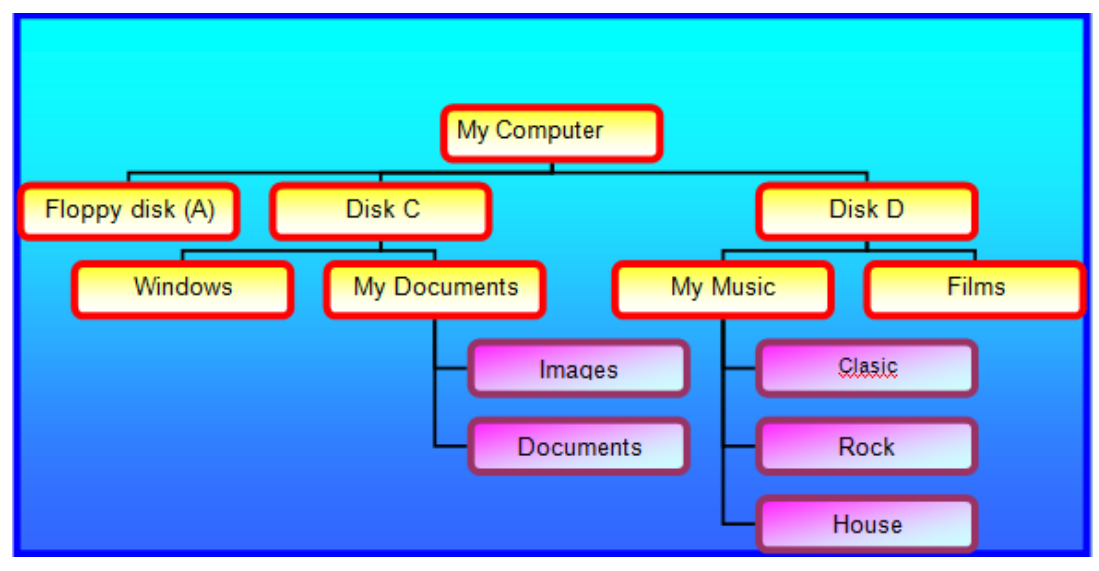

### Subiectul 20

Creați un fișier prezentare pe care îl veți salva în directorul de lucru cu numele companie.pptx

- **Primul diapozitiv** trebuie să fie de tip titlu, să conțină numele companiei "MEGA XYX", scris cu font Arial Narrow, culoare verde închis, dimensiune 44.
- Adăugați o imagine potrivită din galeria de imagini dedesubtul titlului, având chenar cu linie punctată de 1.5 puncte.

- Adăugați un al doilea diapozitiv Title and Text cu titlul GENURI, care să conțină genurile muzicale sub forma unei liste cu marcatori iar distanța între rândurile din listă la 2 linii
- Aplicați un efect de animație listei cu marcatori astfel încât să apară din dreapta.

Inserați într-o foaie de calcul date pentru o situație la un examen: număr curent, nume, nota\_examen1, nota\_examen2, nota\_examen3, medie, observații. Completați coloana observații cu "admis" pentru elevii cu medii peste 6 si respinși elevii cu medii sub 6.

#### Subiectul 22

Creați o legitimație pentru elevii liceului vostru utilizând elementele barei Drawing și multiplicați-o pe toata pagina pe trei coloane (cu linie între coloane).

#### Subiectul 23

Să se realizeze un tabel care să conțină în 4 coloane numere. Să se calculeze pentru fiecare grup de 4 numere : MEDIA\_ARITM, MEDIA\_GEOM.

Tabelul realizat va purta titlul 'CALCULE', va fi bordat de o linie dublă și va cuprinde și totalurile pe verticală pe fiecare coloană. Se vor introduce 10 înregistrări.

#### Subiectul 24

Deschideți jocul Solitaire și faceți o captura de ecran.

Inserați imaginea într-un document și decupați din ea doar imaginea jocului.

#### Subiectul 25

Preluați un text oarecare de pe calculator (minim 30 de rânduri) **ș**i poziționați-l într-o pagină Word format A4 pe lățime (landscape). Textul va avea următorul format: Font Curier 12; Distanța între rânduri Double; Paragrafuri numerotate automat cu 1.1, 1.2, 1.3, ...; Aliniere la ambele margini;

#### Subiectul 26

Realizați o pagină Word, format A4, pe lățime (landscape), cu marginile de 1.5 cm, peste tot, în care textul (preluat din Help-ul Windows-ului) să fie pe trei coloane cu linie despărțitoare între ele și să se bordeze pagina cu un chenar.

#### Subjectul 27

Porniți aplicația pentru prezentări și deschideți o nouă prezentare.

- **Primul diapozitiv** trebuie să fie de tip titlu, să conțină textul "Biblioteca Școlară", scris cu font Arial, culoare albastră, dimensiune 40.
- Adăugați al doilea diapozitiv de tip *Titlu şi Text pe 2 coloane* cu titlul "Proză și Poezie".
   În prima coloană, dedicată prozei, veți enumera trei prozatori, aliniere la centru, iar în coloana a doua 2 poeți, aliniere dreapta.
- Adăugați în **al treilea diapozitiv** următoarea organigramă:

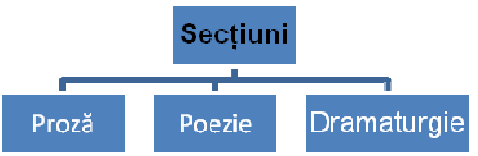

Să se realizeze o diplomă "Cel mai bun prieten" în care să specificați meritele deosebite ale prietenului tău. Alegeți pentru pagină o bordură sugestivă și un background adecvat. Salvați fișierul creat în directorul de lucru cu numele **diplomă.docx** 

### Subiectul 29

Creați în directorul rădăcina directoarele EXAMEN și REZ.

- În directorul EXAMEN creați subdirectorul SUB1.
- Folosind un editor de texte simplu realizați fișierul ZIUA.TXT în directorul SUB1.
- Copiați fișierul creat în directorul în directorul REZ. Redenumiți fișierul ZIUA.TXT.
- Afișați toate fișierele din subdirectorul WINDOWS cu extensia BMP și copiați pe un CD doua dintre acestea.

### Subiectul 30

Creați un director cu numele vostru. Realizați în acest director, un document Word, care folosește fontul Verdana. Fișierul va conține în antet: Microsoft Excel iar în subsol numărul paginii. În interiorul documentului plasați următoarele informații:

# ✓ Calcule elementare

- Operațiile aritmetice care se pot executa in EXCEL sunt :+,-,\*,/(împărțire),^(ridicare la putere),%
- Pentru a efectua un calcul se scrie o formula în celula în care dorim să apăra rezultatul
  - = A2\*B3; =C5/E4; =(A5+C4)/F3; =(B2-C1)^2

### Subiectul 31

- Căutați pe disc numai fișierele care au a doua literă a și au extensia .bmp. Copiați fișierele găsite într-un director cu numele vostru creat în My Documents.
- Căutați pe disc fișierele care încep cu litera c.
- Deschideți un astfel de fișier.
- Redenumiți unul dintre ele.

### Subiectul 32

- Porniți aplicația pentru prezentări și deschideți o nouă prezentare.
- Inserați în prezentare patru noi diapozitive.
- Primul diapozitiv va fi de tip titlu şi va conține titlul "Destinații de vacanță" şi subtitlul "2013".
- Al doilea diapozitiv va fi de tip titlu și text. Titlul "Vacanța 2013"va fi scris cu font Verdena, culoare albastră, dimensiune 38. Textul va conține o listă cu marcatori în care veți scrie numele a patru destinații turistice.

Realizați următorul element grafic, cu ajutorul aplicației Word

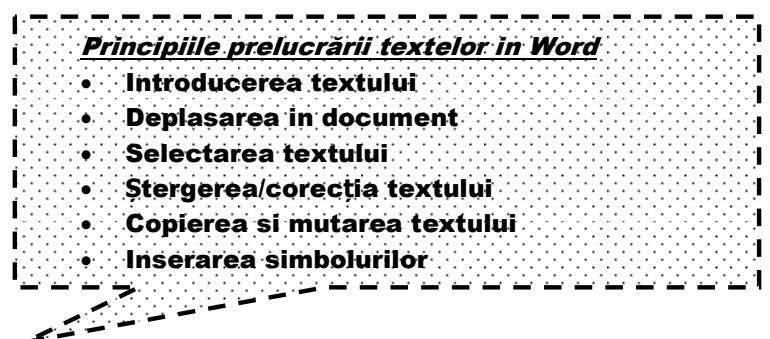

### Subiectul 34

Preluați un text oarecare și poziționați-l într-o pagină Word A4 pe lățime. Textul va avea următorul format:

- Două coloane;
- Aliniere Justify;
- Distanța dintre rânduri Double;
- Începutul de paragraf la 2.5 față de marginea din stânga

### Subiectul 35

Realizați cu ajutorul aplicației Excel următorul tabel :

| Data       | Diminea <b>ț</b> a | Prânz | Seara |
|------------|--------------------|-------|-------|
| 20.01.2006 | -10                | -4    | -8    |
| 21.01.2006 | -9                 | -2    | -4    |
| 22.01.2006 | -8                 | -1    | -1    |
| 23.01.2006 | -1                 | 0     | 1     |
| 24.01.2006 | 2                  | 0     | 2     |
| 25.01.2006 | 1                  | 3     | 0     |
| 26.01.2006 | -2                 | 0     | -1    |
| 27.01.2006 | -4                 | -1    | -2    |
| 28.01.2006 | 0                  | 3     | 3     |
| 29.01.2006 | -3                 | -2    | -1    |

- În coloana Data să se genereze un sir de date calendaristice.
- Să se formateze datele din tabel astfel încât temperaturile negative să apară cu roşu, temperaturile nule să apară cu albastru ,iar temperaturile pozitive să apară cu verde.

# Subiectul 36

| Creați un fișier cu numele <b>Munti.ppt</b>                                                                     |   |
|----------------------------------------------------------------------------------------------------|---|
| – nserați 5 slide-uri (diapozitive) astfel :                                                                    | Ι |
| –<br>rimul slide să contină titlul prezentării Muntii Făgăras și o imagine ilustrativă:                         | Р |
| –                                                                                                    | А |
| l doilea slide să conțină un link către următoarele slide-uri care vor avea texte și imagini<br>reprezentative; |   |
| – enultimul slide să contină tabelul următor și diagrama asociată:                                              | Р |

| Denumire       | Altitudine (în m) |
|----------------|-------------------|
| Bâlea Lac      | 2034              |
| Zârna          | 1923              |
| Scara          | 2146              |
| Portița Vistei | 2310              |

- Pentru fiecare slide titlul să aibă asociat un efect de animație.

### Subiectul 37

Realizați un tabel asemănător cu cel de mai jos.

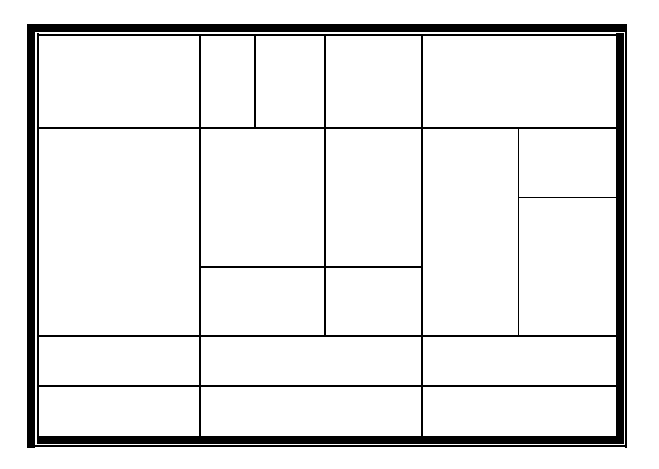

### Subiectul 38

Realizați următoarele în antetul unui document.

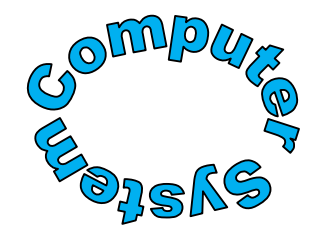

Str.Tehnicianului nr.1 Bucuresti Tel/Fax:(0236-2132536 E-mail:office@computer.com Web:www.computer.com

### Subiectul 39

Să se creeze un tabel având structura :

- Nume, prenume ,clasa, media ;
- Numele și prenumele vor fi aliniate la stânga ; Titlul se centrează ;
- Datele din tabel se ordonează după nume și prenume.

# Subiectul 40

Să se construiască o foaie de calcul care să conțină câmpurile: Cod, Produs, Preț, TVA, Cantitate, Preț total

- Cunoscându-se pentru fiecare produs codul, prețul și cantitatea, să se calculeze TVA, ca 19% din preț și prețul total, ca produs dintre cantitate și suma dintre tva și preț;
- să se filtreze datele afişând numai produsele pentru care cantitatea este cuprinsă între două valori stabilite de candidat;

### Subiectul 41

Adăugați în Start/ AllPrograms folder-ul cu numele Limbaje de Programare. Adăugați în folder-ul nou creat un shortcut pentru aplicația BP și unul pentru Code Blocks.

### Subiectul 42

- Deschideți aplicația calculator (calc) folosind opțiunea Run. Mai deschideți încă doua aplicații în acest mod.
- Găsiți toate imaginile realizate în Paint.
- Găsiți toate documentele realizate acum trei săptămâni și care conțin textul lucrare scrisa.
- Care sunt ultimile documente prelucrate?
- Porniți programul Paint din grupa de programe Accessories.

# Subiectul 43

Realizați în Word :

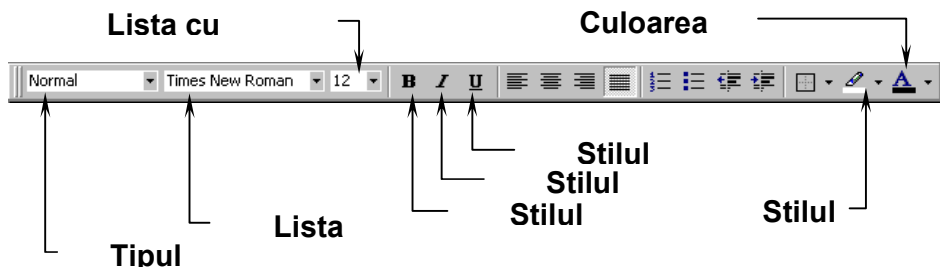

### Subiectul 44

În directorul My Documents creați directorul Poezii.

- În directorul *Poezii* creați doua subdirectoare: Eminescu și Cosbuc.
- Cu ajutorul editorul de text Notepad realizați fișierul Poezia1.txt pe care îl salvați în directorul Eminescu.
- Cu ajutorul aceluiași editor de text realizați fișierul Poezia1.txt în directorul Cosbuc.
- Vizualizați structura de directoare și fișiere create cu ajutorul aplicației Windows Explorer.

# Subiectul 45

Creați un fișier cu numele Memorie.ppt

- Inserați cinci slide-uri (diapozitive) cu tema *Memoria internă* (puteți lua informații din Help)
- Alegeți teme diferite pentru slide-uri
- Inserați pe al doilea slide o imagine (captură de ecran cu informații despre memoria PC-ului la care lucrați); adăugați un efect de animație de tip ieșire
- În slide-ul cinci adăugați un hyperlink către http://www.edu.ro